Störungen bitte unter der Telefonnummer 1171 melden!

# **Kurzanleitung Medientechnik**

# VG 1.101 & VG 1.102

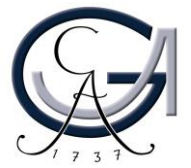

#### 2. Vorbereitung Pultrechner

#### Für Pultrechner-Nutzer:

- Schalten Sie den Pultrechner unter dem Rednerpult ein.
- Melden Sie sich mit Ihrem GWDG-Account am Pultrechner an. So haben Sie Zugriff auf Ihr persönliches Netzwerklaufwerk.

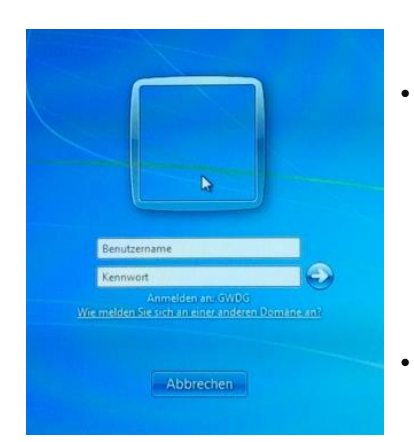

Am Pultrechner mit dem GWDG-Account anmelden:

**Beispiel:** 

Benutzername: gwdg\mmuster Passwort: \*\*\*\*\*\*

Maus und Tastatur befinden sich unter dem Rednerpult.

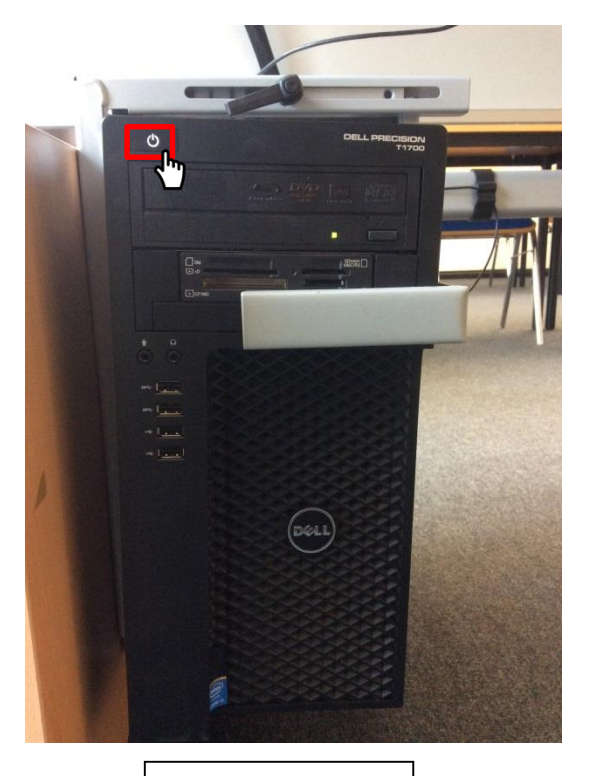

Pultrechner

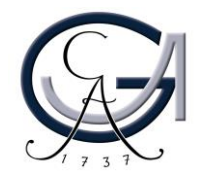

### 3. Vorbereitung Notebook

Für Notebook-Nutzer: Schließen Sie Ihr Notebook an den dafür vorgesehenen Anschlüsse an.

#### Verfügbare Anschlüsse:

- Audio
- HDMI

• Displayport

- SMART-Board
- VGA
- Netzwerk (LAN)

• DVI

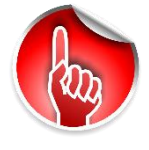

Wenn Sie ihr Notebook mit dem VGA-Kabel verbunden haben, achten Sie bitte darauf, zusätzlich das Audio-Kabel für den Ton anzuschließen.

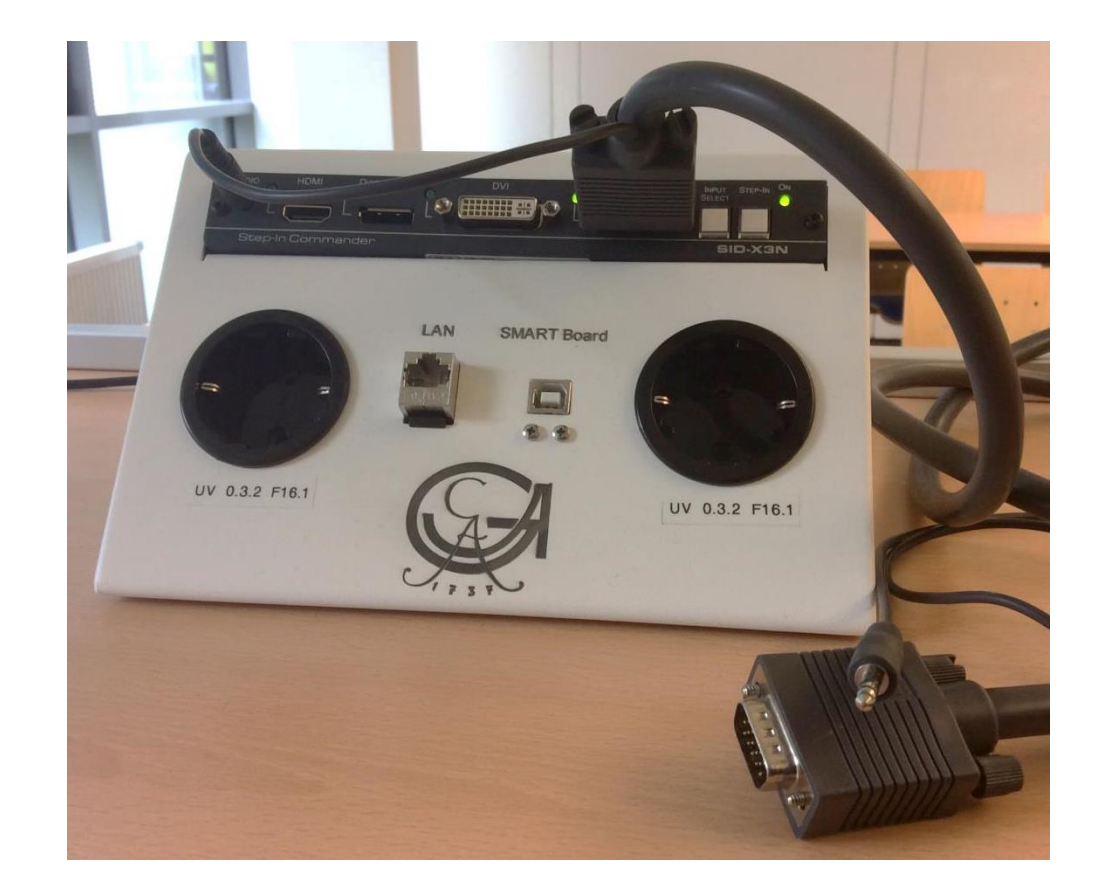

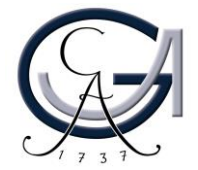

#### 3. Medientechnik einschalten

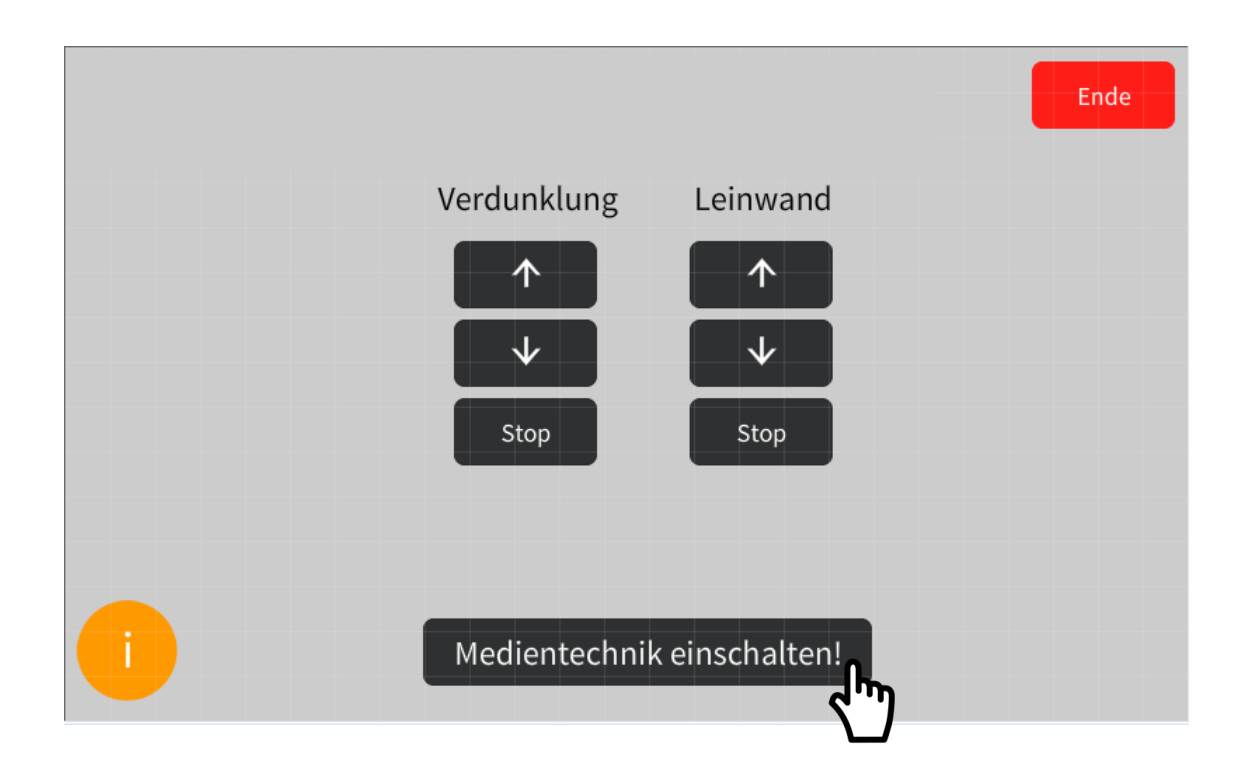

- Aktivieren Sie die Mediensteuerung mit einem Fingerdruck auf dem "dunklen" Touchpanel.
- Schalten Sie auf dem Touchpanel die Medientechnik ein.

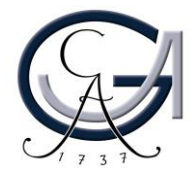

#### 4. Startseite

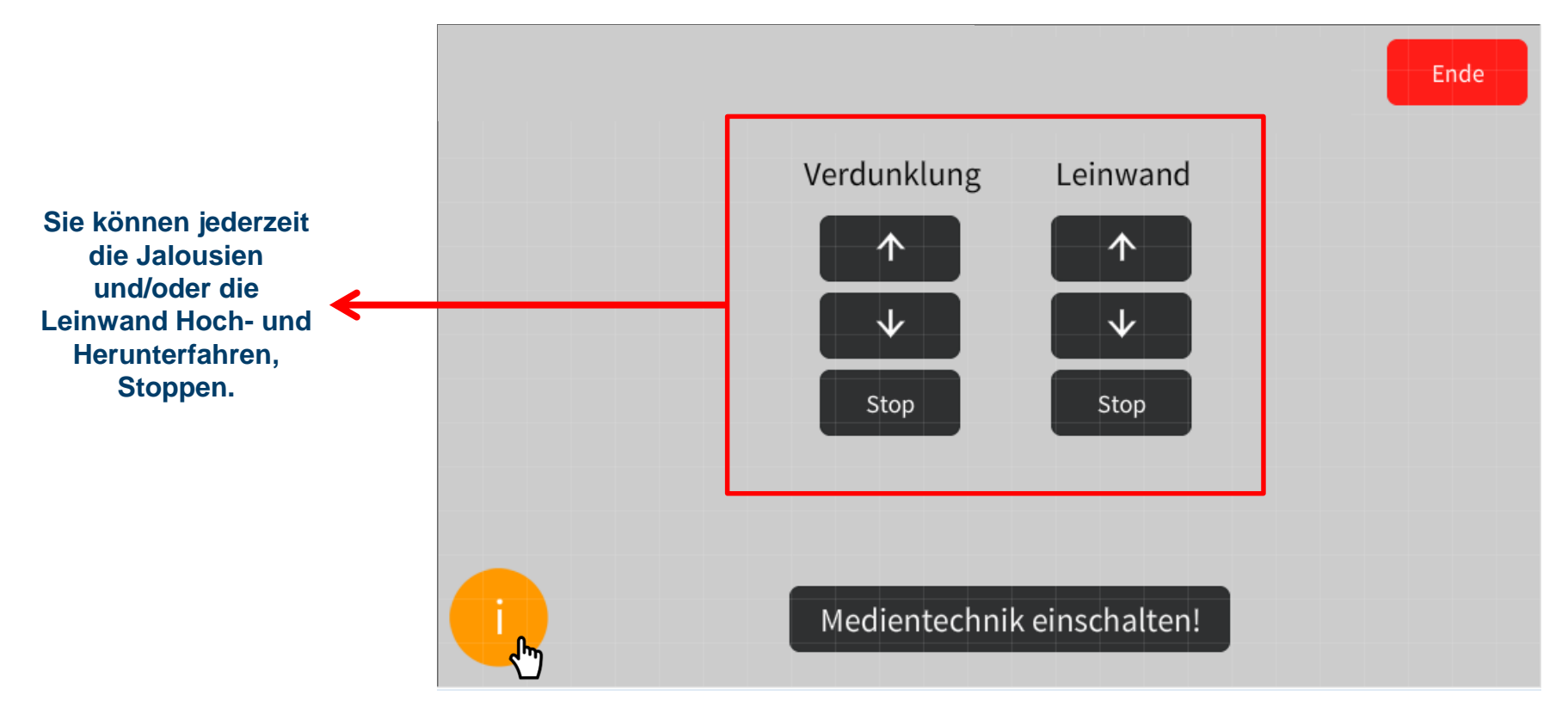

Informationsseite

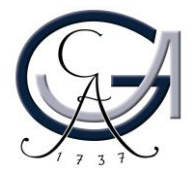

#### 5. Beamer Auswahl

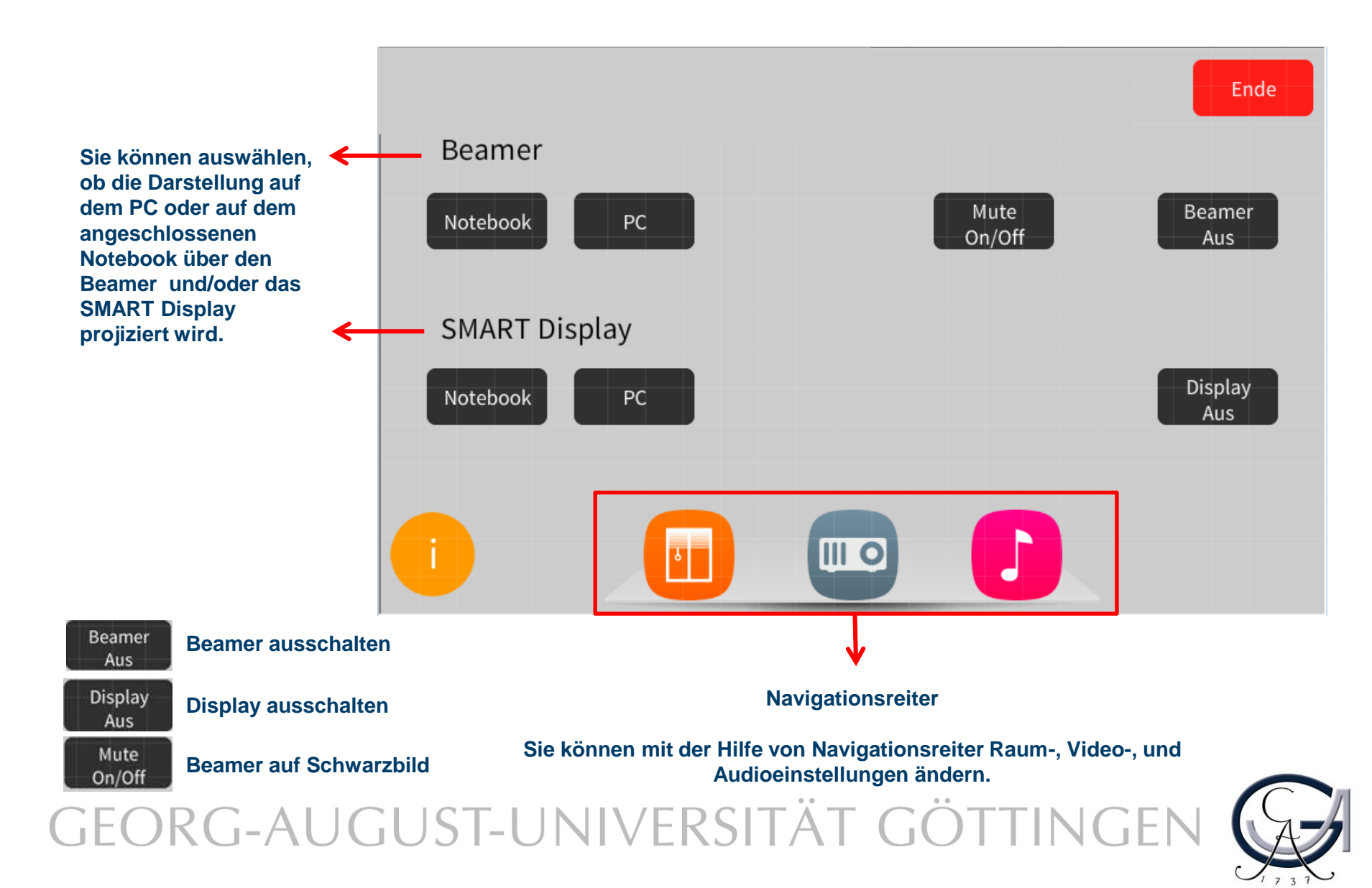

### 6. Audioeinstellungen

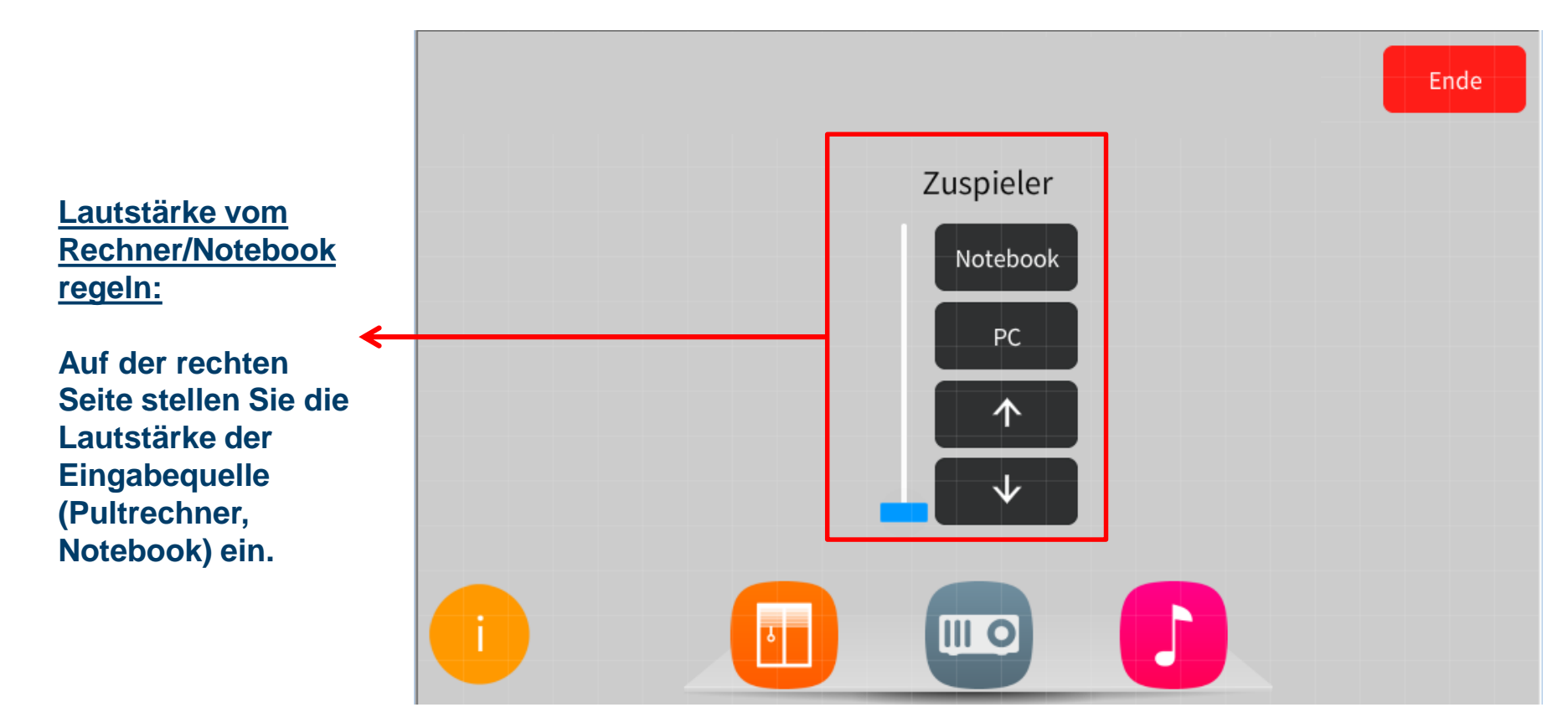

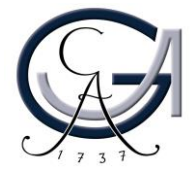

### 7. Ausschalten

#### Für Notebook-Nutzer:

Bitte ziehen Sie alle Kabel von Ihrem Notebook ab.

Für Pultrechner-Nutzer:

Bitte fahren Sie den Pultrechner runter.

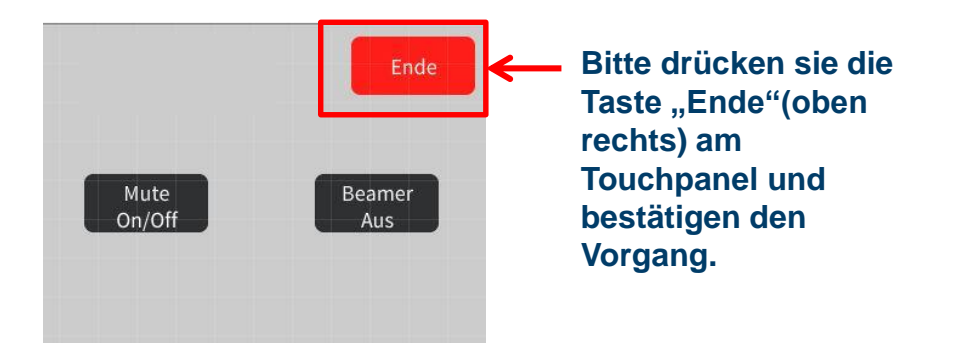

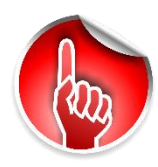

Bitte bestätigen Sie den Vorgang, wenn Sie die Medientechnikanlage ausschalten möchten.

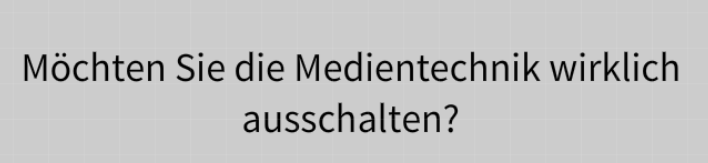

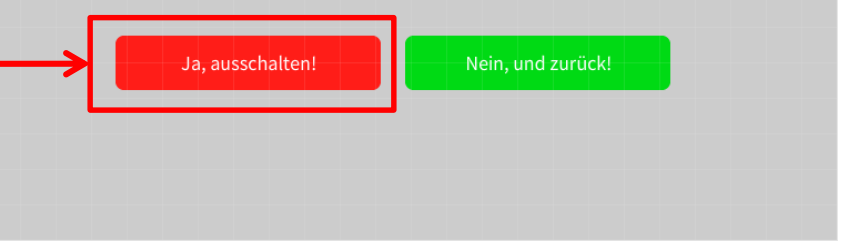

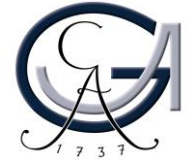

### Störungen

#### Störungen bitte unter der Telefonnummer 1171 melden!

Bei Problemen mit dem Hörsaal-Rechner, nehmen Sie bitte kontakt mit "hs-admin@unigoettingen.de" auf.

Bitte vergessen Sie nicht die Rechner Informationen (Rechnernummer vom Silberetikett, Störung) mit anzugeben.

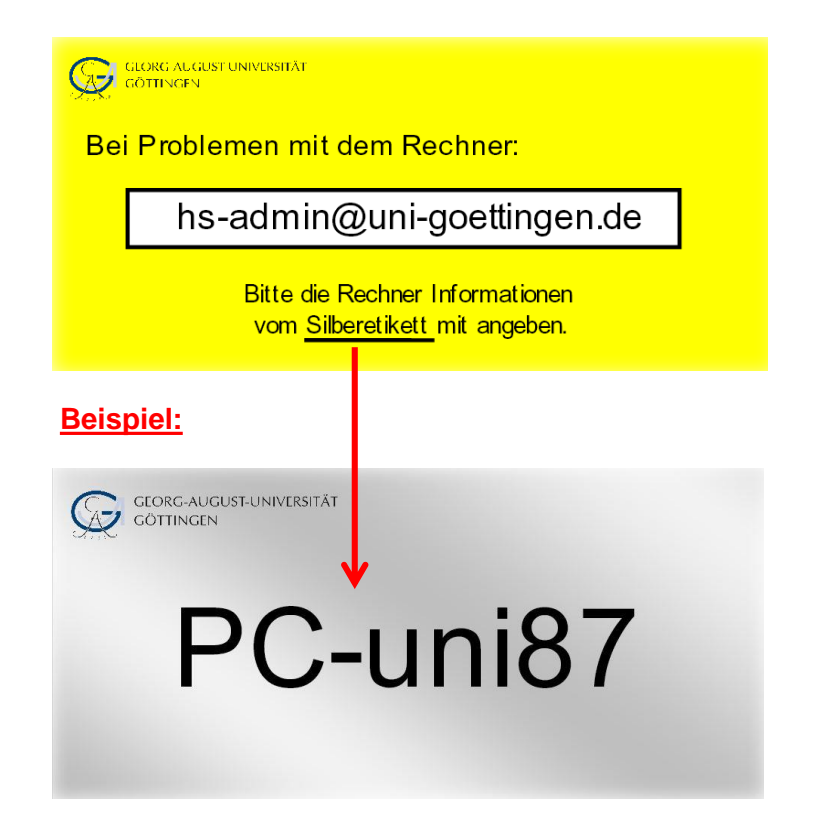

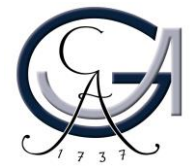